## CASA を使ってオフキャンパスから JSTOR と GALE Academic OneFile の論文にアクセスする方法

このマニュアルでは、Google Scholar を使ってオフキャンパスで JSTOR と GALE Academic OneFile が提供する論文にアクセスする方法を説明します。

前提:Google アカウントにログインした状態で Google Scholar を使用できる状態にして ください。GALE Academic OneFile の論文にアクセスする場合には、オフキャンパスに 持ち運びできるラップトップパソコンからアクセスしてください。

### 1. オンキャンパスで最初に行うこと

まず、大学のネットワーク(キャンパス内の Wi-Fi や有線ネットワーク)を使って、次の手順を実行します。

手順

(1) 大学のキャンパス内にいることを確認 大学の Wi-Fi や有線ネットワークを経由してアクセスしてください。

 (2) Google Scholar にアクセス
 ブラウザで Google アカウントでサインインして Google Scholar (https://scholar.google.com/) にアクセスします。

(3) 論文を検索

Google Scholar で JSTOR または GALE Academic OneFile の論文を検索します。アクセス 可能な論文は Google Scholar でリンク先が表示されます。クリックしてアクセスします。

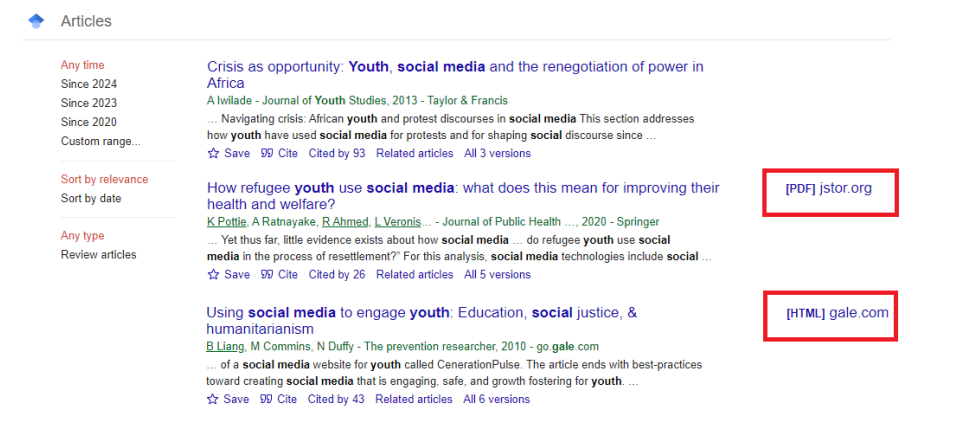

(4) アクセス確認

うまく論文にアクセスできれば、その端末に Google Scholar の CASA (Campus Activated Subscriber Access) が自動的に有効になります。この設定により、オンキャンパスでの認証 情報がブラウザに保存され、オフキャンパスでも継続してアクセスが可能になります。 なお、JSOR と GALE Academic OneFile は異なる学術データベースです。CASA の認証を 利用する際に、オンキャンパスで Google Scholar からそれぞれのデータベースへのアクセ スが必要となります。

#### (5) Cookie の有効期限

CASA が有効になった場合、Cookie の有効期限は通常 30 日です。Cookie が有効である期間中はオフキャンパスで JSTOR や GALE Academic OneFile の論文にアクセスが可能です。 期限が切れた場合、または Cookie を削除した場合は再度オンキャンパスでアクセスが必要です。

### 2. オフキャンパスでのアクセス方法

同じ端末でアクセスする場合、一度オンキャンパスで CASA が有効になれば、同じ端末と ブラウザを使っている限り、オフキャンパスでも論文にアクセスできるようになります。 ただし JSTOR は、端末を変えてもオフキャンパスでアクセスできることを確認しています (2024 年 10 月現在)。

#### 手順

(1) オフキャンパスで Google Scholar にアクセスGoogle アカウントでサインインして Google Scholar にアクセスします。

(2) 論文を検索

オンキャンパスと同じように、読みたい論文を検索します。

(3) アクセス確認

CASA が有効な場合、オフキャンパスでも JSTOR や GALE Academic OneFile の論文にア クセスできます。論文をクリックしてフルテキストにアクセスします。

# 注意点

#### ●GALE Academic OneFile の場合

GALE Academic OneFile の場合は、同じ端末とブラウザでアクセスし続ける必要がありま す。端末を変えると CASA の認証情報がないため、アクセスできません。

#### ●JSTOR の場合

JSTOR は、オンキャンパスとオフキャンパスで端末を変えても同じ Google アカウントに ログインしていれば、論文にアクセスできます。

!オフキャンパスで JSTOR や GALE Academic OneFile の論文にアクセスできない場合、 次の点を確認してください。

●Google Scholar にサインインしていない Google アカウントにサインインしていない場合、CASA は機能しません。Google アカウン トにサインインし直して Google Scholar を利用してください。

●ブラウザの Cookie の有効期限が切れている、または Cookie を削除した ブラウザの Cookie が削除されると、CASA が無効になります。「1. オンキャンパスで最初 に行うこと」を再度実行してください。

●Google Scholar で必要な設定がされていない

Google Scholar の「設定」の「アカウント」にある「ログイン時に大学構外で利用可能なリ ンク」をチェックし、保存してください。(通常は初期設定の状態でチェックが入っていま す)

| ≡                                                                 | Google Scholar             |               |                     |       |                        |
|-------------------------------------------------------------------|----------------------------|---------------|---------------------|-------|------------------------|
| ٠                                                                 | 設定                         |               |                     |       |                        |
|                                                                   | 検索結果                       | アカウント         |                     |       |                        |
|                                                                   | <ul> <li>回書館リンク</li> </ul> | 現在、           | としてログインしています。       |       |                        |
|                                                                   | アカウント<br>ブラウザの拡張機能         | ログアウト         |                     |       |                        |
|                                                                   | Scholar アカウントを削除           |               |                     |       |                        |
|                                                                   |                            |               |                     |       |                        |
| ▼ ロンゴンはGC大学/博力下で作り出り扱んリンク<br>+受援の回告線の登録を適用して、+受援ののUS-力を告知にします。 詳細 |                            |               |                     | =关 2回 |                        |
|                                                                   |                            | 八子傳的凶害的功豆球心厌用 | して、八子幅がのシンジを有効にします。 | 8+7H  |                        |
|                                                                   |                            | ☑ ログイン時の検索ア   | クティビティ              |       |                        |
|                                                                   |                            | 検索アクティビティを使用し | て、検索結果とおすすめを改善します。  |       |                        |
|                                                                   |                            |               |                     | 尼友    | ±+7 <sup>5</sup> /7/1. |